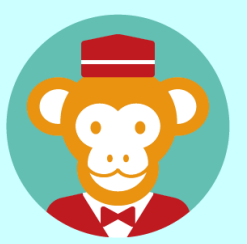

## 予約管理システム「リザる」

ユーザー向けマニュアル

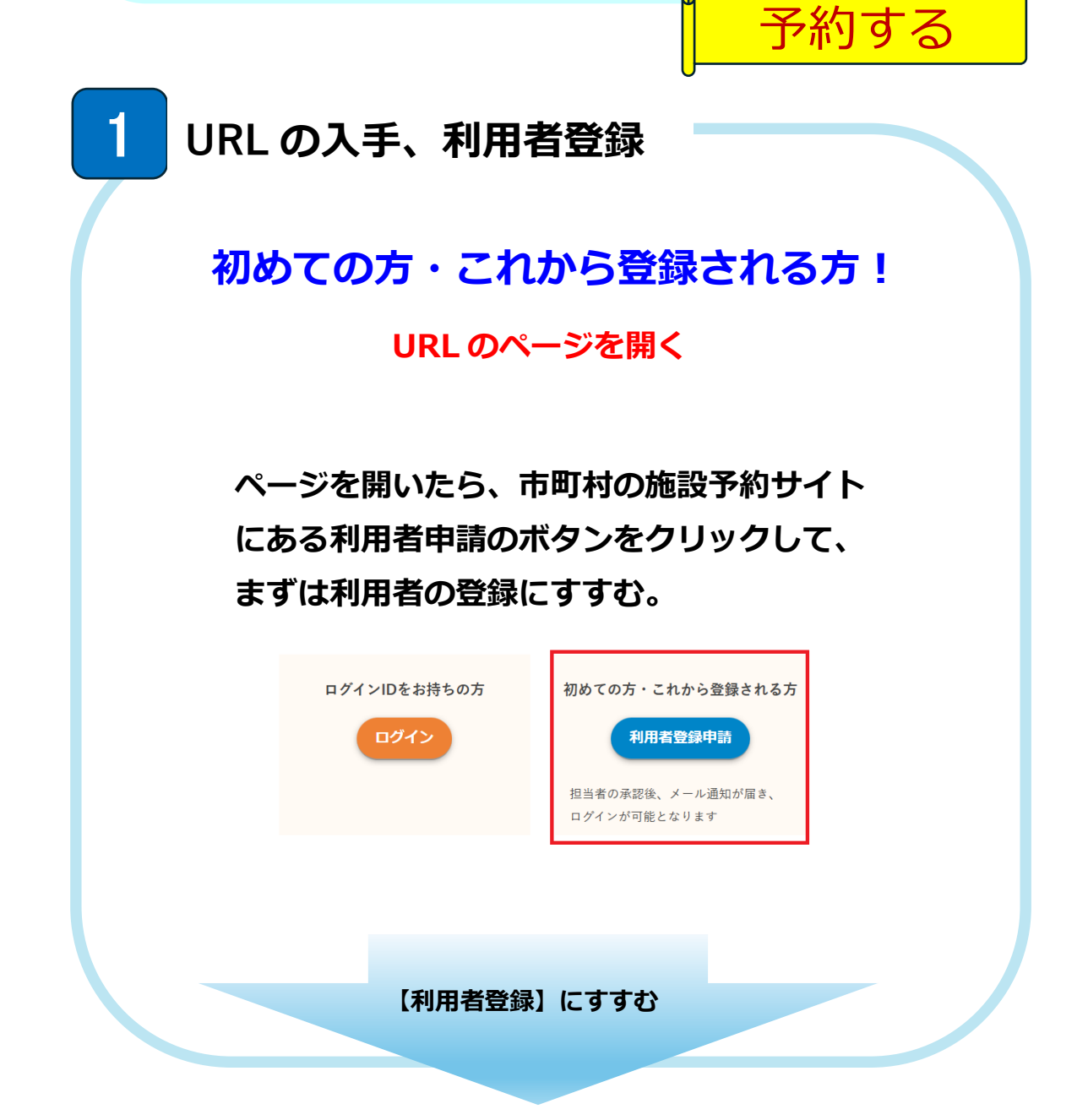

|                                                                                                    |                                                                                                    | 利用者を登録する                                                                                                    |
|----------------------------------------------------------------------------------------------------|----------------------------------------------------------------------------------------------------|----------------------------------------------------------------------------------------------------|
| 皆登録                                                                                                    |                                                                                                    |                                                                                                    |
|                                                                                                    |                                                                                                    |                                                                                                    |
|                                                                                                    |                                                                                                    | (用) 同任志潮相                                                                                                    |
| 👗 個人                                                                                                    | 22 団位                                                                                                    | 体└個人、凶神で選択                                                                                                    |
| 姓                                                                                                    | 必須                                                                                                    |                                                                                                    |
| 名                                                                                                    | 必須                                                                                                    |                                                                                                    |
| 姓(かな)                                                                                                    |                                                                                                    |                                                                                                    |
| 名(かな)                                                                                                    |                                                                                                    |                                                                                                    |
| ログインID                                                                                                    | 必須                                                                                                    |                                                                                                    |
| メールアドレス                                                                                                    | 必須                                                                                                    |                                                                                                    |
| 電話番号                                                                                                    | 必須                                                                                                    |                                                                                                    |
| 生年月日                                                                                                    |                                                                                                    | 年 /月/日                                                                                                    |
| 利用者区分                                                                                                    | ØÆ                                                                                                    |                                                                                                    |
| 郵便番号                                                                                                    |                                                                                                    |                                                                                                    |
| 都道府県                                                                                                    |                                                                                                    |                                                                                                    |
| 市町村条地                                                                                                    |                                                                                                    |                                                                                                    |
| 100111日78                                                                                                    |                                                                                                    |                                                                                                    |
| 建物石亏至                                                                                                    |                                                                                                    |                                                                                                    |
| 偏考                                                                                                    |                                                                                                    |                                                                                                    |
|                                                                                                    |                                                                                                    | お問い合わせの個人情報の取り扱いについて                                                                                                    |
|                                                                                                    |                                                                                                    |                                                                                                    |
|                                                                                                    |                                                                                                    | 戻る 確認画面へ                                                                                                    |
| の項目<br>すむ。<br><sup>者豊録確認</sup>                                                                                                    | を入力                                                                                                    | ▼3 #22887                                                                                                    |
| の項目<br>すむ。<br><sup>者登録確認</sup>                                                                                                    | を入力                                                                                                    | ■ こ ■ こ ■ こ ■ こ ■ こ ■ こ ■ こ ■ こ ■ こ ■ こ                                                                                                    |
| の項目<br>すむ。<br><sup>推</sup><br><sup>推</sup>                                                                                                    | を入力<br>****                                                                                                    | ■■■ 「「「「「」」」」では「「「」」」では、「「」」」では、「「」」」では、「「」」」では、「「」」」では、「「」」」では、「「」」」では、「「」」」では、「「」」」では、「「」」」では、「「」」」では、「「」」」では、「「」」」では、「「」」」では、「」」」では、「」」」」では、「」」」」では、「」」」」では、「」」」」では、「」」」」では、「」」」」では、「」」」」では、「」」」」では、「」」」」では、「」」」」では、「」」」」では、「」」」」では、「」」」」では、「」」」」では、「」」」」では、「」」」」では、「」」」」」では、「」」」」」」。                                                                                                    |
| の項目<br>すむ。<br>者登録確認                                                                                                    | を入力                                                                                                    |                                                                                                    |
| の項目<br>すむ。<br>者登録確認                                                                                                    | を入力<br>を入う                                                                                                    | こ   こ    こ   こ   こ   こ   こ   こ   こ   こ   こ   こ   こ   こ   こ   こ   こ   こ   こ   こ   こ   こ   こ   こ   こ   こ   こ   こ   こ   こ   こ   こ   こ   こ   こ   こ   こ   こ   こ   こ   こ   こ   こ   こ   こ   こ   こ   こ                                                                                                    |
| の項目<br>すむ。<br>ま登録確認<br>をかな)<br>を<br>を<br>る。<br>る。<br>る。<br>る。<br>ろうからの<br>ろうからの<br>の項目<br>また。                                                                                                    | を入力<br>を入力<br>メジ<br>たび<br>スジ<br>たび<br>になか<br>になか<br>になか<br>になか<br>になか<br>になか<br>にの<br>にの<br>にの<br>にの<br>にの<br>にの<br>にの<br>にの<br>にの<br>にの                                                                                                    |                                                                                                    |
| の項目<br>すむ。<br>ま<br>ま<br>き<br>み<br>な<br>に<br>た<br>い<br>な)<br>を<br>を<br>そ<br>で<br>た<br>の<br>で<br>目<br>で<br>で<br>の<br>で<br>目<br>で<br>で<br>の<br>で<br>目<br>で<br>で<br>の<br>で<br>の<br>で<br>目<br>で<br>で<br>の<br>の<br>で<br>の<br>目<br>で<br>の<br>で<br>の | を入力<br>を入力<br>第4000000000000000000000000000000000000                                                                                                    |                                                                                                    |
| の項目<br>すむ。<br>まむ。<br>ま<br>を<br>がな)<br>ら<br>ろ<br>たかの<br>ログインの<br>マグインの<br>マグインの<br>マグインの<br>マグインの<br>マグインの<br>マグインの<br>マグインの<br>マグインの<br>マグインの<br>マグインの<br>マグーン<br>モン<br>モン<br>モン<br>モン<br>モン<br>モン<br>モン<br>モン<br>モン<br>モン<br>モン<br>モン<br>モン | を入力<br>を入力<br>メンジン<br>を入う<br>をしていたい<br>をしていたい<br>をしたい<br>をしていたい<br>をしたい<br>をしていたい<br>をしていたい<br>やしていたい<br>をしていたい<br>をしていたい<br>やしていたい<br>やい<br>やい<br>やい<br>やい<br>やい<br>やい<br>やい<br>やい<br>やい<br>や                                                                                 | Image: Comparison of the comparison of the comparis |
| の項目<br>すむ。<br>ま<br>ま<br>ま<br>ま<br>ま<br>ま<br>ま<br>た<br>い<br>な)<br>る<br>る<br>る<br>る<br>て<br>く<br>い<br>の<br>て<br>し<br>の<br>て<br>の<br>て<br>し<br>の<br>て<br>の<br>て<br>の<br>て<br>の<br>て<br>の<br>て<br>の<br>て                                         | <ul> <li>未入力</li> <li>日中</li> <li>スなか</li> <li>スなか</li> <li>スちつ</li> <li>スちつ</li> <li>ロッキューマック</li> <li>ロッキューマック</li> <li>ロッチューマック</li> <li>ロッチューマック</li> <li>ロッチョーマック</li> <li>ロッチューマック</li> <li>ロッチョーマック</li> <li>ロッチョーマック</li></ul> |                                                                                                    |

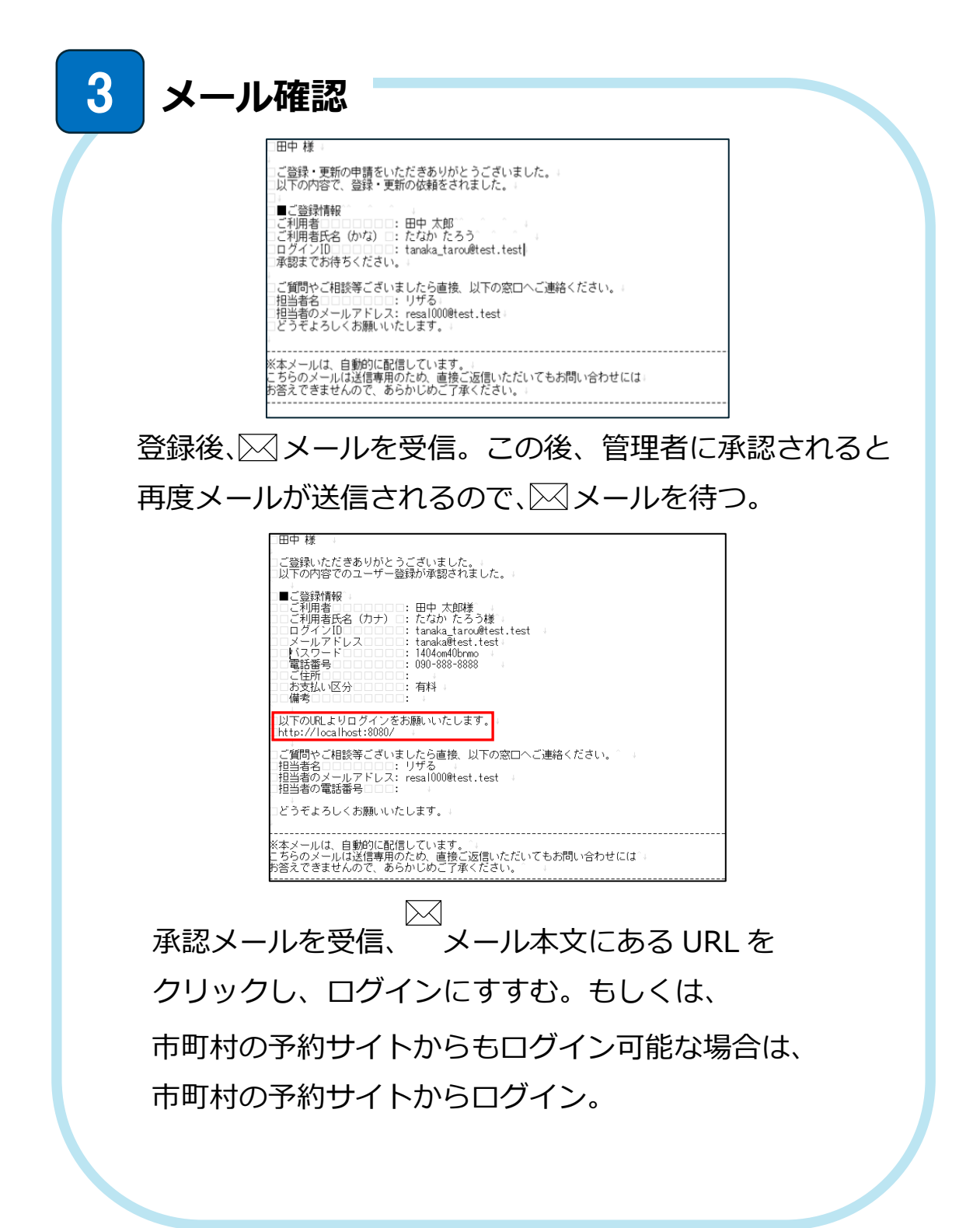

| 4 ログインする -                                                                                                    |                                                              |
|----------------------------------------------------------------------------------------------------|--------------------------------------------------------------|
| ♥ ログイン<br>□ダインD<br>パスワード<br>□グイン                                                                                  | 【ログイン ID】と【パスワード】<br>を入力し <b>ログイン</b> ボタンをクリ<br>ック。          |
| 5 初期パスワード                                                                                                    | の変更                                                          |
| リザる         初           ログインID:         salo_shiro@test.tr           パスワード:         一           確認パスワー         ド: | 佐藤史郎 0 20005tr/Wellstring 0                                  |
| <sup>┏</sup> ӣ<br>初期パスワードを変更し<br>ク。パスワードを変更す                                                                      | <sup>201133</sup> /CO-FEERTS<br>/て /Cワ-FEEETS ボタンをクリッ<br>⁻る。 |
| 6 予約する                                                                                                    |                                                              |
| 予約確認           予約状況                                                                                               | ログイン後、【予約状況】が表示。<br>画面左上の<br>グリック。 (予約する)                    |

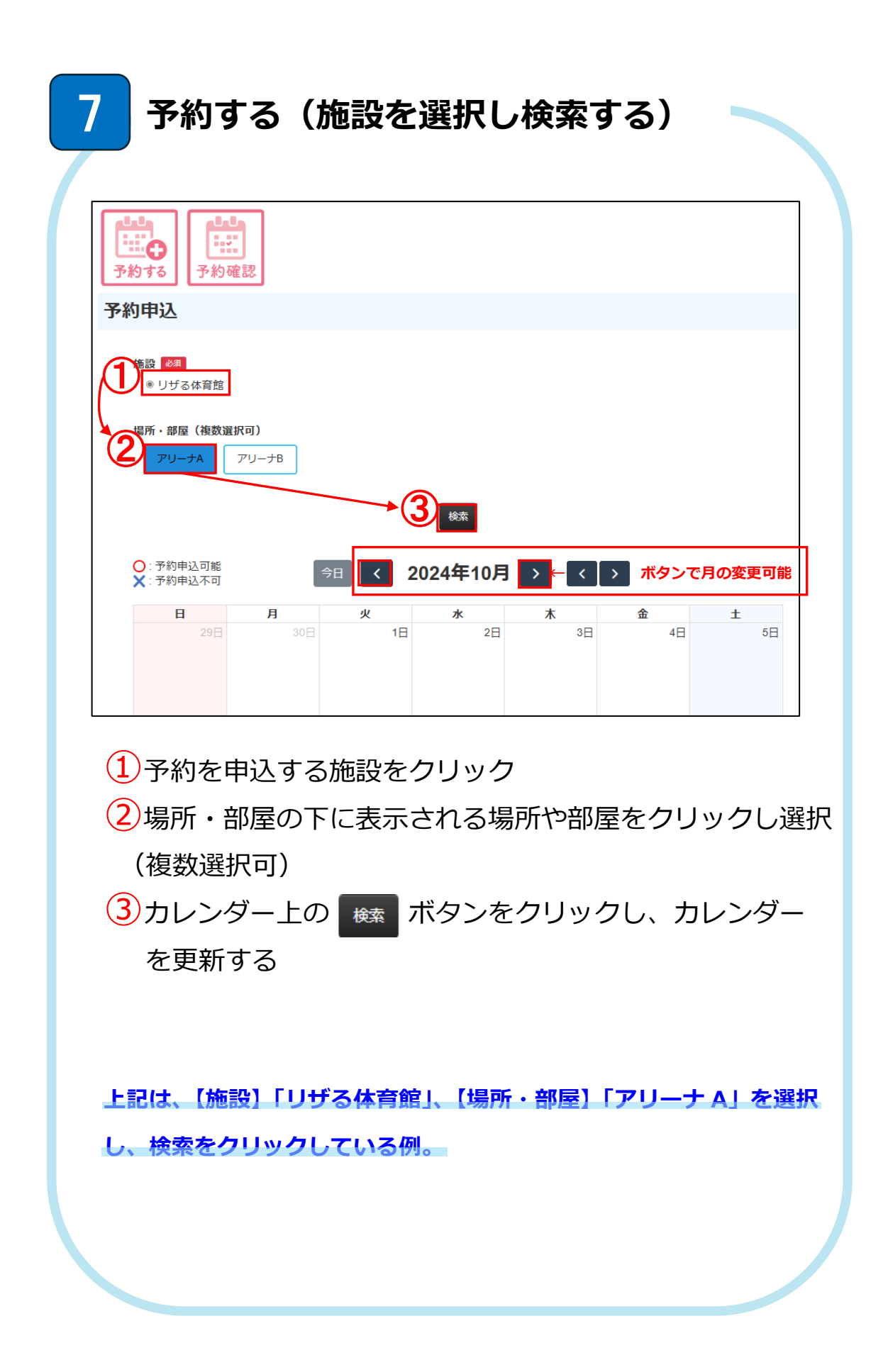

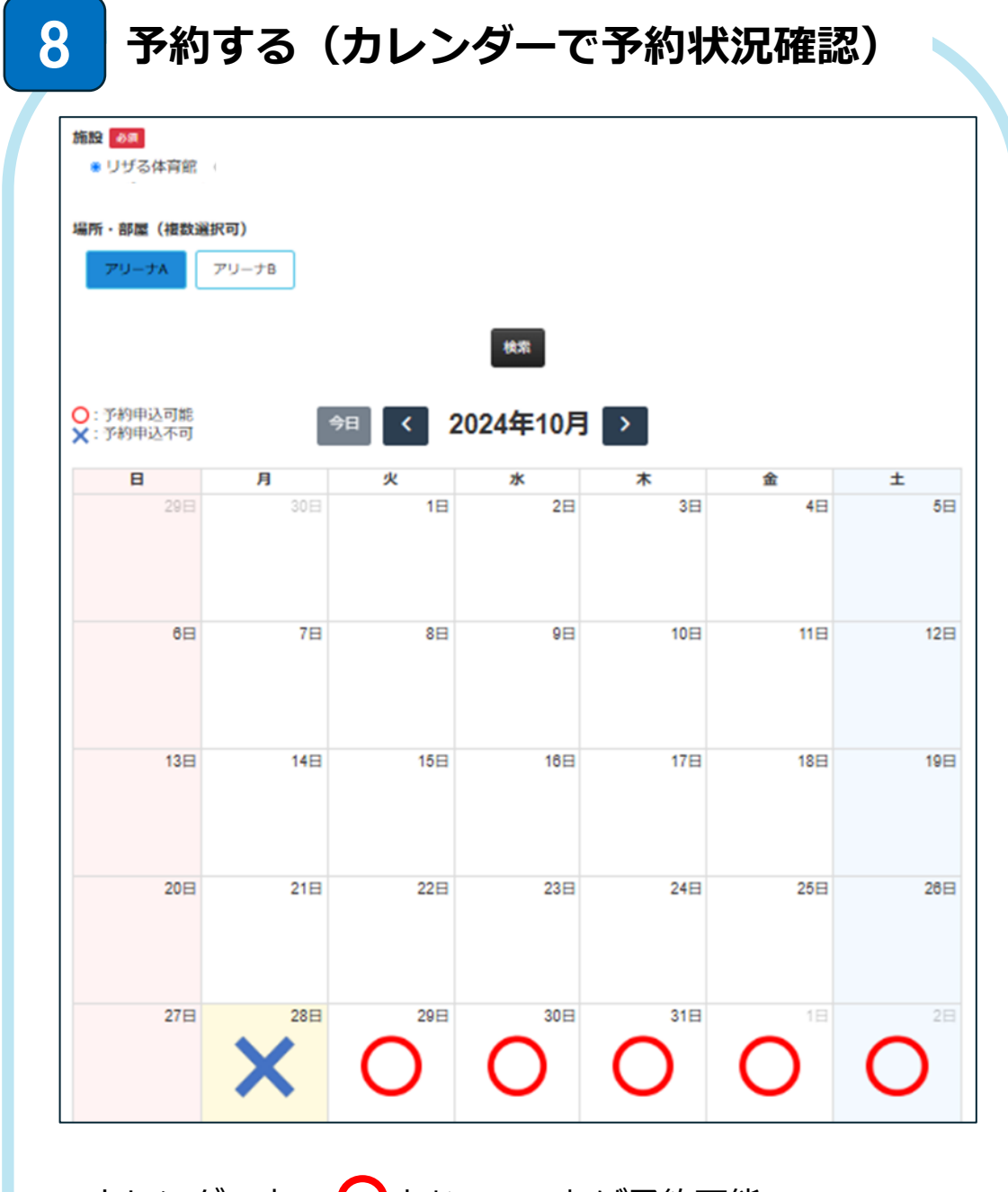

## カレンダー上で 〇となっていれば予約可能。

※ ○ であっても時間帯によっては、既に予約済の可 能性がある(クリックすれば【メニュー情報】で予 約済かどうか確認可能)。

カレンダー上で 🗙 となっていれば予約不可。

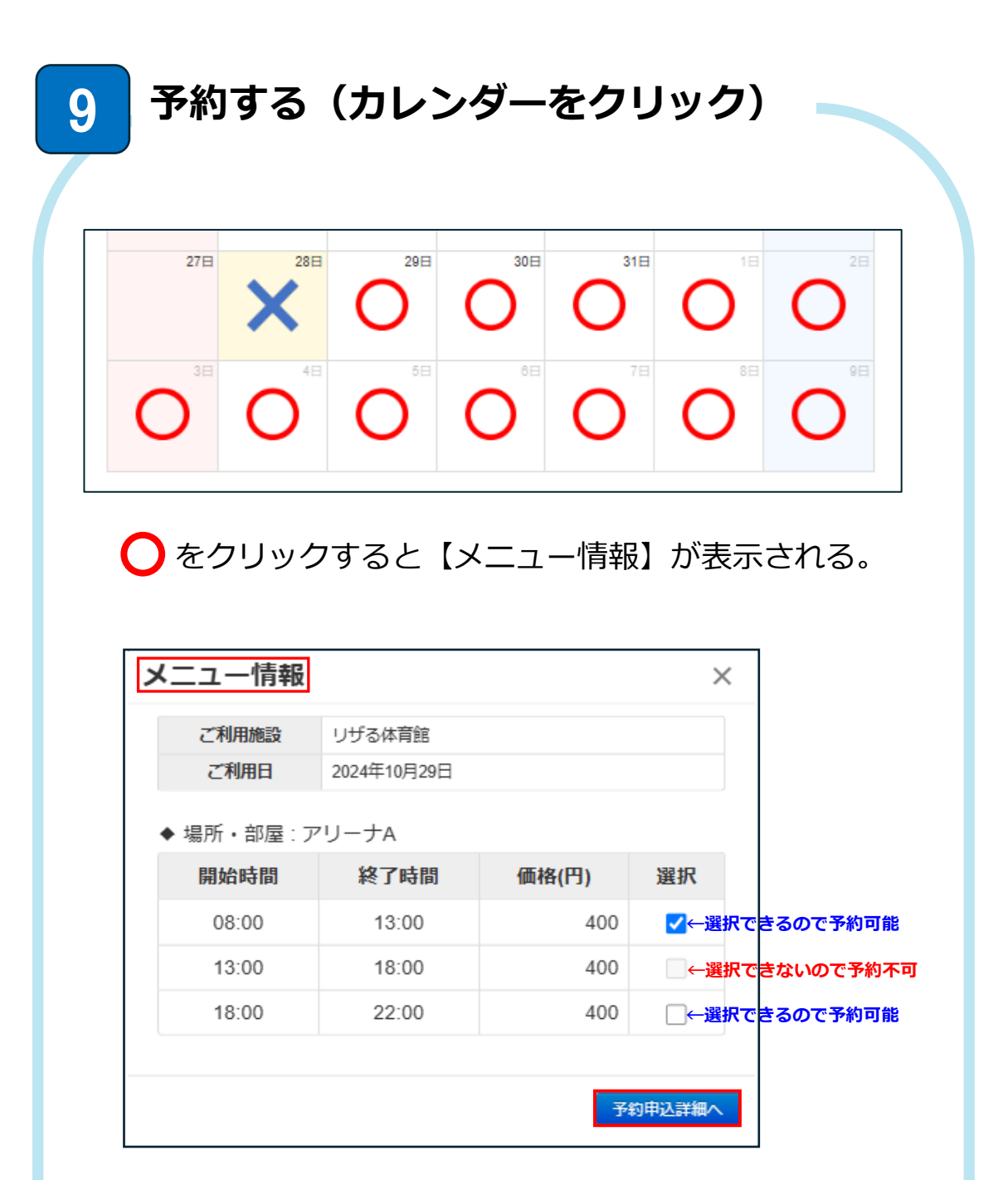

【メニュー情報】で予約をしたい時間帯を確認して 選択のチェックボックスにチェックを入れる。

**予約申込詳細へ** ボタンを押して次へすすむ。

| 予約申込                      | し詳細                         |                                          |                          |                               |                         |                 |                                 | ]   |
|---------------------------|-----------------------------|------------------------------------------|--------------------------|-------------------------------|-------------------------|-----------------|---------------------------------|-----|
| 戻る                        |                             |                                          |                          |                               |                         |                 |                                 |     |
| ご利用                       | ]施設                         | リザる体育館                                   |                          |                               |                         |                 |                                 |     |
| 利用日                       | 3                           | 2024年10月29日                              |                          |                               |                         |                 |                                 |     |
| 場所・                       | 部屋1                         | アリーナA                                    |                          |                               |                         |                 |                                 |     |
|                           |                             | メニュー名                                    | 開始時間                     | 終了時間<br>13:00                 | 利用者区分                   | 価格(円)<br>400    | 操作                              |     |
|                           | L-1 &                       | (有料)                                     |                          | iet                           |                         | +21-7.          | -があわげにま                         |     |
|                           |                             |                                          |                          | 3 <u>2</u> //                 | 変更                      | る場合は            | 訓除して追加る                         | 3   |
|                           |                             | オプション名                                   | 時間単何                     | 前(円) 利                        | 用時間                     | 価格(円)           | 操作                              |     |
| オプミ                       | /3/1                        |                                          |                          | 追加                            | □_←必要(                  | こ応じてオ.<br>オプション | プション <mark>が追</mark> た<br>☆額・0円 | ゆする |
| 合計(4                      | 湯所・部屋1)                     | 400 円                                    |                          |                               |                         | 1,7,7,2,7       | 11 BK - 011                     |     |
| 合計金                       | 2<br>2<br>1<br>1<br>1       | 400 円                                    |                          |                               |                         |                 |                                 |     |
| 支払方                       | 法                           | 現金                                       | ×<br>←支                  | 払方法は現                         | 金のみ                     |                 |                                 |     |
| 備考                        |                             | 《利用名称、                                   | 。<br>「 <mark>目的を)</mark> | 記載してください。<br>マーコミュニティル        | 戶成                      |                 |                                 |     |
|                           |                             | 施設の利用規約に                                 | こついて                     | ふいについて                        |                         |                 |                                 |     |
|                           |                             | 上記の2点に同意                                 | する場合、確認                  | (man へお進み)                    | ←読<br><sup>s</sup> さい   | んで確認画           | 面へ                              |     |
|                           |                             |                                          | ,確認画面。                   | ~                             |                         |                 |                                 |     |
|                           |                             |                                          |                          |                               |                         |                 |                                 | l   |
| 【予約                       | 由沈詳細】                       | で内容                                      | を入っ                      | トオス                           |                         |                 |                                 |     |
|                           |                             |                                          |                          | ++                            | 。<br>∙□□ <del>Ⅲ</del> ≁ | · \22.4m        |                                 |     |
|                           |                             | 加設を                                      | :利用                      | 9つ吋                           | 间市々                     | 選択              | (必須)                            |     |
| *                         | メニュー情                       | 青報で既                                     | に選                       | 尺済み                           | のため                     | 追加は             | ま不要                             |     |
|                           | プション1                       | し:オン                                     | プショ                      | ンを追                           | 3加 >                    | ※貸出物            | 物などを                            | :追  |
| ♦【オ                       |                             | <u> </u>                                 | しんで                      | 現金を                           | を選択                     | (必須             | )                               |     |
| ◆【オ<br>◆【支                | 払方法】: ·                     | テノオノ                                     | VIL                      |                               |                         |                 | •                               |     |
| ◆【オ<br>◆【支<br>▲【備         | [払方法】: <sup></sup>          | テノオノ<br>タ称 F                             | アドし                      | · 7 +1                        |                         |                 |                                 |     |
| ◆【オ<br>◆【支<br>◆【備         | 払方法】:<br> 考】: 利用:           | テノオ)<br>名称、目                             | 目的を                      | :入力                           |                         |                 |                                 |     |
| ◆【オ<br>◆【支<br>◆【備<br>、力が約 | 払方法】:<br> 考】: 利用:<br>終わり利用: | テフォ)<br>名称、目<br>規約を詞                     | ョ的を<br>読んで               | 、<br>入力<br>、<br><sup>確認</sup> | 画面へ                     | ボタン             | をクリッ                            | ゥ   |
| ◆【オ<br>◆【支<br>◆【備<br>、力が約 | 払方法】:                       | テノオ)<br>名称、目<br>規約をi<br><sup>現約につ(</sup> | レトて<br>目的を<br>読んで<br>いて  | 、<br>入力<br>、<br><sup>確認</sup> | 画面へ                     | ボタン             | をクリッ                            | ック  |

| ご利用施設<br>利用日<br>場所・部屋1     | リザる体育館 2024年10月29日          |                        |               |       |               |  |  |
|----------------------------|-----------------------------|------------------------|---------------|-------|---------------|--|--|
| ご利用施設<br>利用日<br>場所・部屋1     | リザる体育館 2024年10月29日          |                        |               |       |               |  |  |
| 利用日<br>場所・部屋1              | 2024年10月29日                 | 2024年10月29日            |               |       |               |  |  |
| 場所・部屋1                     |                             |                        |               |       |               |  |  |
|                            | アリーナA                       |                        |               |       |               |  |  |
|                            | メニュー名                       | 開始時間                   | 終了時間          | 利用者区分 | 価格(円)         |  |  |
| X_1-1                      | アリーナ午前<br>(有料)              | 08:00                  | 13:00         | 一般    | 40            |  |  |
|                            | オプション名                      | 時間単価                   | ī(円)          | 利用時間  | 価格(円)         |  |  |
| オブション1                     | ネット                         |                        | 500           | -     | 500           |  |  |
| 合計(場所・部屋1)                 | 900 円                       |                        |               |       |               |  |  |
| 合計金額                       | 900 円                       |                        |               |       |               |  |  |
| 支払方法                       | 現金                          |                        |               |       |               |  |  |
| 備考                         |                             |                        |               |       |               |  |  |
| 【予約内容確認<br>日容に問題がな<br>の完了。 | 認】で内容を<br>なければ、             | :確認す<br><sub>新する</sub> | <br>る。<br>ボタン | ッをクリッ | ックして          |  |  |
| ジャン<br>約受付メーム<br>逐正する場合(   | ルで確認。<br>は、 <sup>修正する</sup> | ボタン                    | をクリ           | リック。  | /m <b>1</b> / |  |  |

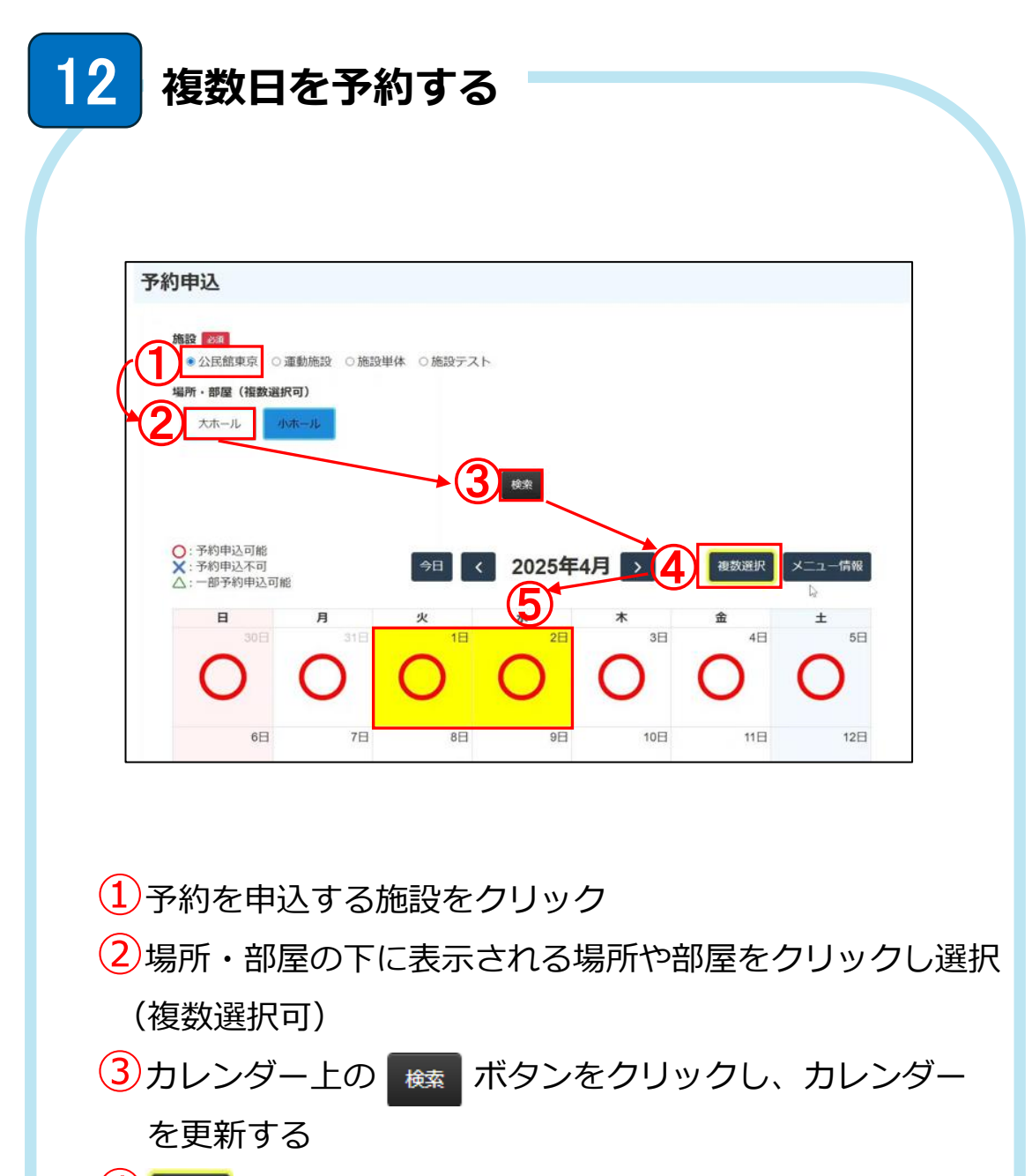

- ④ ■■■■ ボタンをクリックする
- 5日付をクリックして複数日を選択する

(選択した日は黄色になる)

上記は、【施設】「公民館東京」、【場所・部屋】「小ホール」を選択し、 検索をクリック後、複数選択で1日、2日をクリックした例。

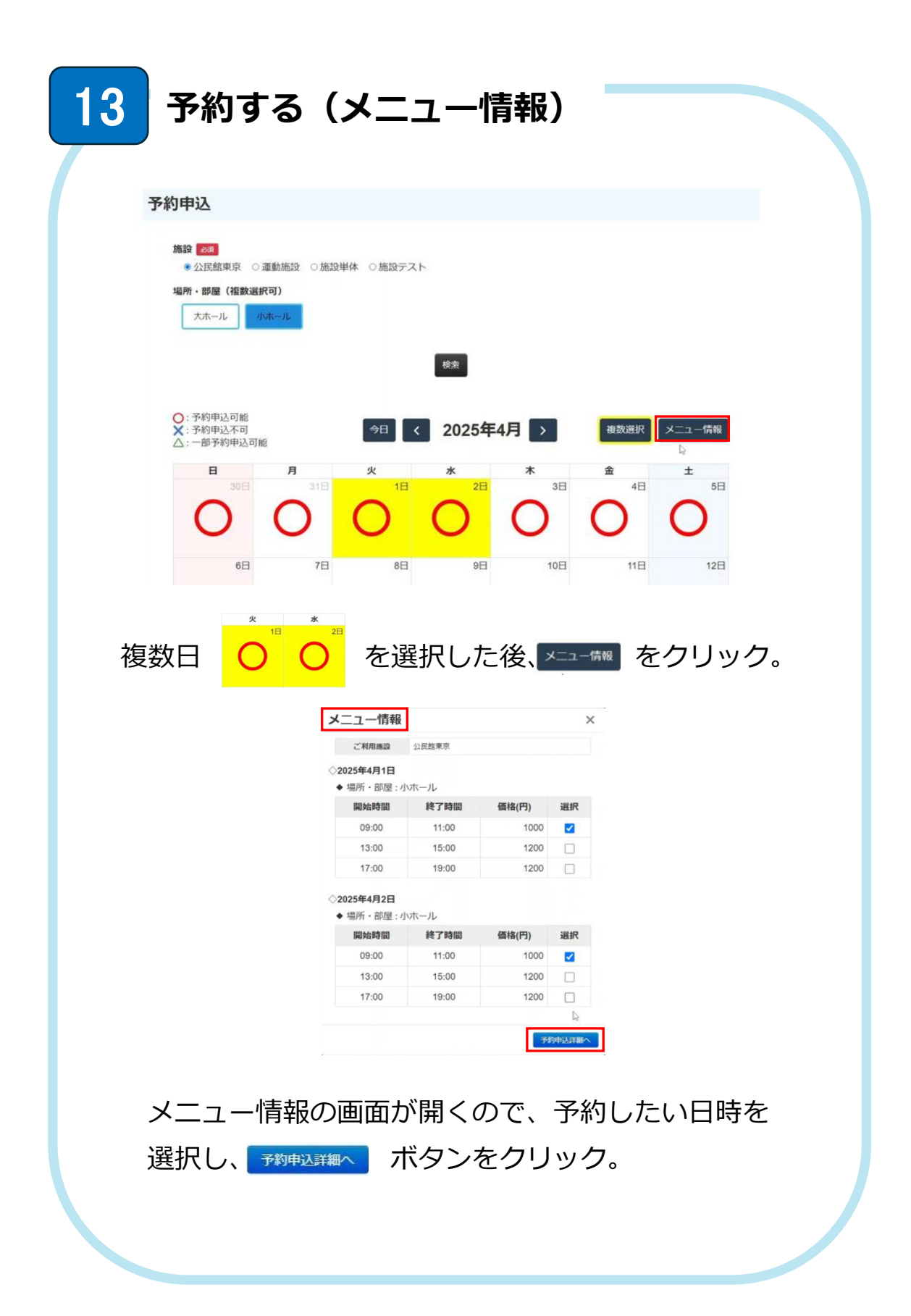

| ご利用施設  | 公民館東京                                                           |
|--------|-----------------------------------------------------------------|
| 川用日    | 2025年4月1日 > 。                                                   |
| 川用日    | 2025年4月2日 >                                                     |
| 計金額    | 2,000 円                                                         |
| 5払方法 🛛 |                                                                 |
| 諸考     | ※利用名称・目的がある場合、こちらに記載してください。<br>(例) 利用名称、バレーボール大会、利用目的: コミュニティ形成 |
|        | 施設の利用規約について                                                     |

## 予約した日が表示される。

日付をクリックすると予約時間や詳細が確認可能。

| ご利用施設      | 公民館東京       |       |             |       |        |          |
|------------|-------------|-------|-------------|-------|--------|----------|
| 利用日        | 2025年4月1日   | >     |             |       |        |          |
| 利用日        | 2025年4月2日   | >     |             |       |        |          |
| 合計金額       | 2,000 円     |       |             |       |        |          |
|            |             |       |             |       |        |          |
| 利用日        | 2025年4月1日   | > 🧲   |             |       |        |          |
| 場所・部屋1     | 小ホール        |       |             |       |        |          |
|            | メニュー名       | 開始時間  | 終了時間        | 利用者区分 | 価格(円)  | 操作       |
| メニュー1 🛛    | AM利用_有<br>料 | 09:00 | 11:00       | 有料    | 1,000  | 削除       |
|            |             |       |             | 追加    |        |          |
|            |             |       |             |       | メニュー金額 | 頁:1,000円 |
|            | オプション名      | 時間単何  | <b>5(円)</b> | 利用時間  | 価格(円)  | 操作       |
| オプション1     |             |       |             | 追加    |        |          |
|            |             |       |             |       | オプション  | ▶金額:0円   |
| 合計(場所・部屋1) | 1,000 円     |       |             |       |        |          |
| 利用日        | 2025年4月2日   | >     |             |       |        |          |

| ご利用施設               | 公民館東京                                                          |
|---------------------|----------------------------------------------------------------|
| 利用日                 | 2025年4月1日 >                                                    |
| 利用日                 | 2025年4月2日 >                                                    |
| 合計金額                | 2,000 円                                                        |
| 支払方法 833            | 現金 ~                                                           |
| 備考                  | ※利用名称・目的がある場合、こちらに記載してください。<br>(例)利用名称・J(レーボール大会、利用目的:コミュニティ形成 |
|                     | 施設の利用規約について<br>お問い合わせの個人情報の取り扱いについて                            |
|                     | 上記の2点に同意する場合、確認画面へお進み下さい                                       |
| 内容を確認して<br>☞☞◎ ボタンを | 、支払い方法を選択したら、<br>とクリック。                                        |
| 予約内容確認              |                                                                |
| 戻る                  |                                                                |
| ご利用施設               | 公民館東京                                                          |
| 利用日                 | 2025年4月1日(小) >                                                 |
| 利用日                 | 2025年4月2日 >                                                    |
| 合計金額                | 2,000 円                                                        |
| 支払方法                | 現金                                                             |
| 備考                  |                                                                |
|                     | 修正する 予約する                                                      |
| 予約内容確認              | の画面で最終確認を行う。                                                   |
| 問題なければ              | 、「珈麺」ボタンをクリック。                                                 |
|                     | J容確認 ×                                                         |

| 6                 | ログア          | うトす                          | 3                                                                   |                  |                       |       |                                     |
|-------------------|--------------|------------------------------|---------------------------------------------------------------------|------------------|-----------------------|-------|-------------------------------------|
| <u>yeựଙ୍ଗୀ</u> no | te           |                              |                                                                     |                  |                       | 日之影町内 | お知らせ/新機能情報 ()                       |
|                   |              | 2                            |                                                                     |                  |                       |       |                                     |
|                   | 予約状況         |                              |                                                                     |                  |                       |       |                                     |
|                   |              | Q 前<br>一 否<br>一 利            | 総名、セクション名などを入力<br>認・予約キャンセルを含<br>用期間終了を含む<br>校文                     | む<br>8           | 予約する                  |       |                                     |
|                   | 利用日 🗢 利用開始時間 | 施設名                          | セクション名                                                              | 状態 ≑             | 合計金額(円) 備考            |       |                                     |
| ミノフ               | ・<br>テムを体田   | 後什                           | 右上の                                                                 | ð Ŧ              | ボクンな                  | シクロ   | ,<br>ال <i>ل</i> س                  |
| ノヘ                |              |                              |                                                                     |                  | M 9 2 7               |       | 970x                                |
| メ_                | ユーを衣示        | :9 බං                        |                                                                     |                  |                       |       | NALIZIE LA                          |
|                   | はりりる<br>予約する | <b>11</b><br>1.2<br>1.7確認    |                                                                     |                  |                       |       | 1月7日1日<br>利用名編集<br>パスワード変更<br>ログアウト |
|                   | 予約状          |                              |                                                                     |                  |                       |       |                                     |
|                   |              | [                            | Q         施設名、場所・部屋などを入力           否認・予約キャンセルを含           利用期間終了を含む | <i>ت</i>         | 予約する                  |       | _                                   |
|                   | 利用者編集        |                              | ブアウトな                                                               | を選払              | 尺してクリ                 | ノック   | 7。                                  |
|                   | パスワード変更      | 下言                           | この利用す                                                               | 皆口く              | ブイン画面                 | 面にた   | れば                                  |
|                   | ログアウト        |                              | グアウト                                                                | 済み。              | 5                     |       |                                     |
|                   | © リザる        |                              |                                                                     |                  |                       |       |                                     |
|                   |              | <b>利用</b><br>ログインIE<br>バスワード | <b>者ログイン</b>                                                        | パ)<br><b>デイン</b> | スワードを忘れた方は <u>こちら</u> |       |                                     |
|                   |              |                              |                                                                     |                  |                       |       |                                     |

| ₱利用者                                                                                         | ログイン                                                                                                    |
|----------------------------------------------------------------------------------------------|----------------------------------------------------------------------------------------------------|
| ログインID                                                                                       |                                                                                                    |
| パスワード                                                                                        |                                                                                                    |
|                                                                                              |                                                                                                    |
|                                                                                              | パスワードを忘れた方は <u>こちら</u>                                                                                                    |
|                                                                                              | ログイン                                                                                                    |
| パスワート<br>【 <u>こちら</u> 】                                                                      | <で再設定可能。上の赤枠内のリンクの<br>をクリック。下記の画面に遷移。                                                                                                    |
| パスワート<br>【 <u>こちら</u> 】<br>パスワード再<br><sup>成5</sup>                                           | <sup>ド</sup> で再設定可能。上の赤枠内のリンクの<br>をクリック。下記の画面に遷移。<br><sub>設定</sub>                                                                                                    |
| パスワート<br>【 <u>こちら</u> 】<br>パスワード再<br><sup>戻る</sup>                                           | べで再設定可能。上の赤枠内のリンクの<br>をクリック。下記の画面に遷移。<br>設定                                                                                                    |
| パスワート<br>【 <u>こちら</u> 】<br>パスワード再<br>尾 <sup>3</sup>                                          | べで再設定可能。上の赤枠内のリンクの<br>をクリック。下記の画面に遷移。<br>設定                                                                                                    |
| パスワート<br>【 <u>こちら</u> 】<br>パスワード再<br><sup>戻る</sup>                                           | <ul> <li>べて再設定可能。上の赤枠内のリンクのをクリック。下記の画面に遷移。</li> <li>設定</li> <li>(3)</li> <li>(メール送信)</li> </ul>                                                                                                    |
| パスワート<br>【 <u>こちら</u> 】<br>パスワード再<br><sup>戻る</sup>                                           | 、で再設定可能。上の赤枠内のリンクの<br>をクリック。下記の画面に遷移。 設定   20    21   22   23   23     パスワード再設定用のリンクをメールに送信しました。                                                                                                    |
| パスワート<br>【 <u>こちら</u> 】<br>パスワード再<br>配<br>ログインID<br>メールアドレス                                  | <ul> <li>*で再設定可能。上の赤枠内のリンクの<br/>をクリック。下記の画面に遷移。</li> <li>設定</li> <li>(2)</li> <li>(2)</li> <li>(2)</li> <li>(3)</li> <li>(3)</li> <li>(3)</li> <li>(3)</li> <li>(3)</li> <li>(3)</li> <li>(3)</li> <li>(3)</li> <li>(3)</li> <li>(3)</li> <li>(3)</li> <li>(4)</li> <li>(4)</li> </ul> |
| パスワート<br>【 <u>こちら</u> 】<br>パスワード再<br><sup>戻て</sup><br><sup>ログインD</sup><br><sup>メールアドレス</sup> | 、で再設定可能。上の赤枠内のリンクの<br>をクリック。下記の画面に遷移。 設定 (2) パスワード再設定用のリンクをメールに送信しました。 パスワード再設定用のリンクをメールに送信しました。 〇 〇 〇 〇                                                                                                    |

| 18 パスワードの変更(随時変更可能)                                                                                                    |
|----------------------------------------------------------------------------------------------------|
| いつもリザる施設予約システムをご利用いただき、誠にありがとうございます。                                                                                                    |
| お客様のアカウントのパスワードを再設定するためのリンクを以下にご案内いたします。<br>このリンクはセキュリティのため、発行から 30 分間のみ有効です。                                                                                                    |
| パスワード再設定リング: http://neutstageluconeutp//profile.edit_bassword?<br>wen=NWVhoGVIZGM3OTM_Yk/5ZDY>ZWU1ZmNmNJM1M1UWODFkyZIZGI3ZGO5MWZ iNTJwhTFnZD VIONDY5MTFFZJexZqO0rZdI5hixNP%2FIIRqKInBexinYzExG2PBx%<br>FCInLy6OR9ugZACN7IKQC8%2Bullu7%2FwJA%5D%3D |
| リンクの有効期限が切れた場合は、再度パスワード再設定のリクエストを行ってください。                                                                                                    |
| もしこのメールに心当たりがない場合は、他の人が誤ってあなたのメールアドレスを使用した可能性があります。<br>無視していただいても問題ありません。                                                                                                    |
| パスワード再設定のご案内メールを受信したら、                                                                                                    |
| メールの本文にある【パスワード再設定】のリンクを                                                                                                    |
| クリック。                                                                                                    |
| 下記の【パスワード変更】画面でパスワード変更する。                                                                                                    |
| パスワード変更 : <mark>新しいパスワード</mark>                                                                                                    |
| パスワード変更(確認): <mark>新しいパスワード</mark>                                                                                                    |
| 上記を入力して 👳 をクリック。                                                                                                    |
|                                                                                                    |
| バスワード変更                                                                                                    |
| パスワード変更                                                                                                    |
| デバスノー Q (V2B0)<br>変更する                                                                                                    |
| パスワード変更                                                                                                    |
| 更新しました。                                                                                                    |
| 変更後、【パスワード変更】ウィンドウで更新しました。                                                                                                    |
| と表示されれば、更新完了。                                                                                                    |
|                                                                                                    |
|                                                                                                    |
|                                                                                                    |